## **TFT SPI Display**

#### Driver development

#### **Product Description**

**1.8-inch color screen, support 65K color display** 

The LCD module uses a 4-wire SPI communication method with a driver IC of ST7735S and a resolution of 128x160.

The module contains an LCD display and back light control circuitry.

Easy to expand the experiment with SD card slot

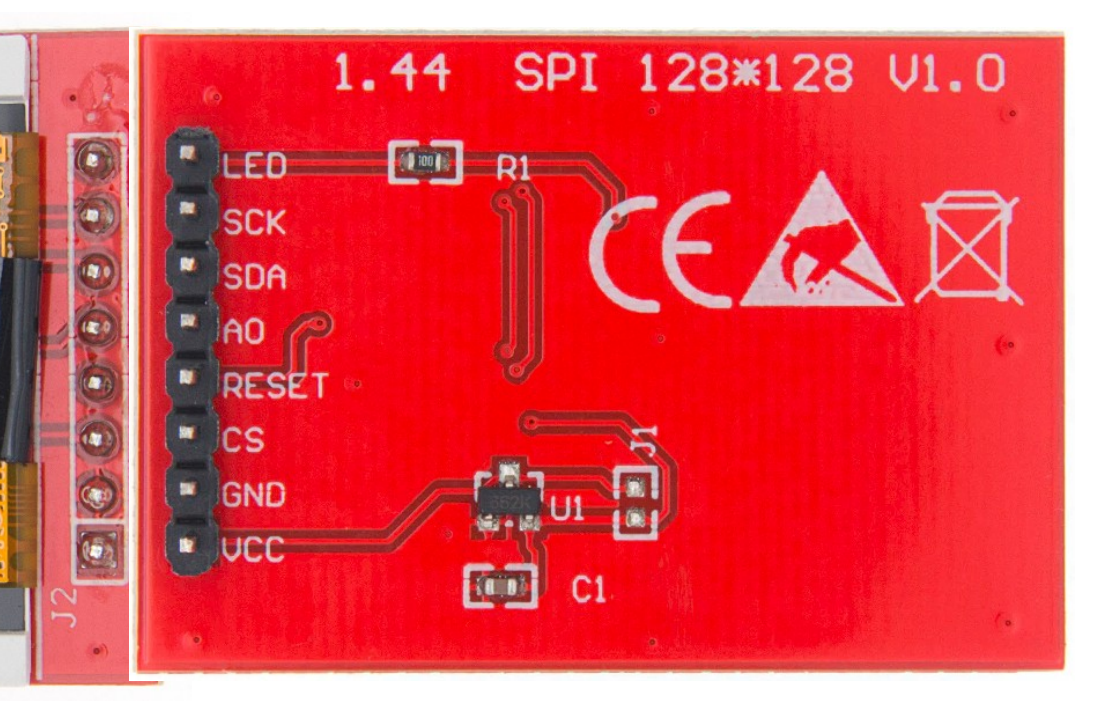

#### Orange Pi (H3 SoC) GPIO - pinout

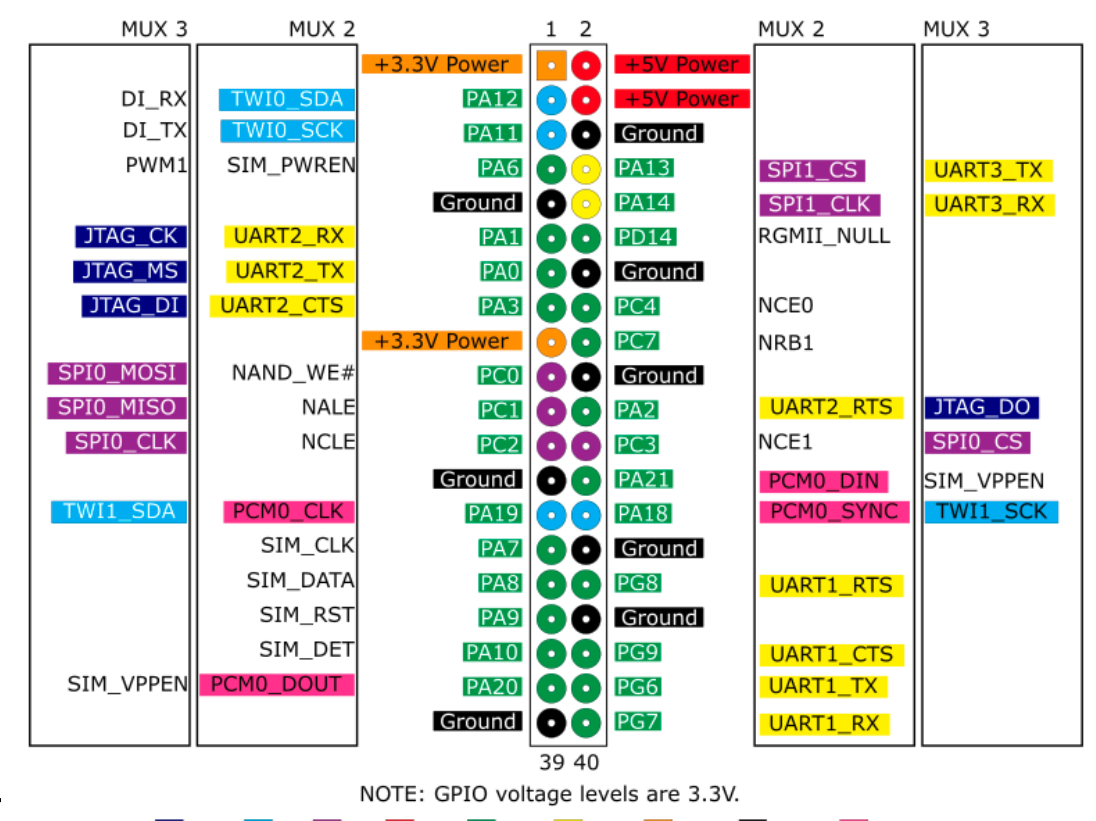

JTAG I I'C I SPI I SV I GPIO UART I + 3.3V Ground I I2S/PCM

#### **TFT SPI Pins**

| Number | Pin Label | Description                                                                              |
|--------|-----------|------------------------------------------------------------------------------------------|
| 1      | VCC       | 5V/3.3V power input                                                                      |
| 2      | GND       | Ground                                                                                   |
| 3      | CS        | LCD chip select signal, low level enable                                                 |
| 4      | RESET     | LCD reset signal, low level reset                                                        |
| 5      | A0        | LCD register / data selection signal,<br>high level: register, low level: data           |
| 6      | SDA       | SPI bus write data signal                                                                |
| 7      | SCK       | SPI bus clock signal                                                                     |
| 8      | LED       | Backlight control, high level lighting,<br>if not controlled, connect 3.3V always bright |

#### **Connection st7735s to Orange Pi One**

LED -> PIN17 (+3.3V)

SCK -> PIN23 (SPI0 CLK)

SDA -> PIN19 (SPI0 MOSI)

A0 -> PIN18 (PC7)

RESET -> PIN22 (PA2)

CS -> PIN24 (SPI0 CS)

GND -> PIN6 (GND)

VCC -> PIN2 (+3.3V)

## **Step 0. Linux kernel sources**

1.Build kernel image and modules

export CROSS\_COMPILE=/bin/arm-linux-gnueabihfexport ARCH=arm export KERNELDIR=/work/kernel/linux/orange make ARCH=arm help make ARCH=arm O=orange clean make ARCH=arm O=orange mrproper make ARCH=arm O=orange sunxi\_defconfig make ARCH=arm O=orange zlmage make ARCH=arm O=\${KERNELDIR} modules\_install

## **U-boot DTS overlay**

overlays=spi-add-cs1 spi-spidev
param\_spidev\_spi\_bus=0
param\_spidev\_spi\_cs=1

#### **Prerequisites**

- 1. gcc: arm-linux-gnueabi-
- 2. OPi Kernel compiled.
- 3. SDcard with OPi rootfs and kernel above.
- 4. ssh to your OPi
- 5. https://github.com/DevyatovAndrey/opi

## Step 1. Basic I2C kernel module + DeviceTree

git clone https://github.com/DevyatovAndrey/sandbox.git && cd sandbox git checkout v1.1\_sceleton edit your path in envsetup.sh source ./envsetup.sh cd ssd1306 ./build on x86.sh --clean -module ./build on x86.sh -deploy ssh root@orange sudo dmesg -c sudo\_insmod\_ssd1306.ko sudo rmmod ssd1306 dmesg

## **Device Tree overlay**

```
file: sun8i-h3-i2c0-lcd-ssd1306.dts
/dts-v1/:
/plugin/;
/ {
       compatible = "allwinner,sun8i-h3";
       fragment@0 {
             target = \langle \&i2c0 \rangle;
              overlay {
                     clock-frequency = <400000>;
                     #address-cells = <1>;
                     \#size-cells = <0>;
                     lcd ssd1306@3c {
                           compatible = "DAndy, lcd ssd1306";
                           reg = <0x3c>;
                           status = "okay";
                     };
             };
       };
};
```

\$KDIR/scripts/dtc/dtc -I dts -O dtb -@ sun8i-h3-i2c0-lcd-ssd1306.dts >sun8i-h3-i2c0-lcdssd1306.dtbo

## Step 2. SYS FS

cd sandbox git checkout v1.2\_sysfs cd ssd1306 ./build\_on\_x86.sh --clean --module ./build\_on\_x86.sh --deploy ssh orangepi

ls -l /sys/class/lcd\_ssd1306/

# **Step 3. Communicate with the device**

cd sandbox

git checkout v1.3\_LCD\_comm

cd ssd1306

./build\_on\_x86.sh --clean -module

./build\_on\_x86.sh -deploy

ssh orangepi

cat /sys/class/lcd\_ssd1306/paint cat /sys/class/lcd\_ssd1306/clear

#### **Step 4. Graphics primitives**

cd sandbox git checkout v1.4\_graphics cd ssd1306 ./build\_on\_x86.sh --clean -module ./build\_on\_x86.sh -deploy ssh orangepi

cat /sys/class/lcd\_ssd1306/paint cat /sys/class/lcd\_ssd1306/clear

## **Step 5. Framebuffer support**

The framebuffer device provides an abstraction for the graphics hardware. It represents the frame buffer of some video hardware and allows application software to access the graphics hardware through a well-defined interface, so the software doesn't need to know anything about the low-level (hardware register) stuff.

The device is accessed through special device nodes, usually located in the / dev directory, i.e. /dev/fb\*

#### **Step 5. Framebuffer support**

cd sandbox git checkout v1.5\_framebuffer cd ssd1306 ./build\_on\_x86.sh --clean -module ./build\_on\_x86.sh -deploy ssh orangepi

## **Step 6. Speedup!**

git checkout v1.6\_speedup

git checkout v1.7\_wq cd ssd1306 ./build\_on\_x86.sh --clean -module ./build\_on\_x86.sh -deploy ssh orangepi

## Step 7. Userspace application

#### **Low-Level Graphics on Linux**

cd sandbox git checkout v1.8\_userapp cd userapp\_analog\_clock ./build\_user\_app.sh scp analog\_clock orange

ssh orange ./analog\_clock

#### Links

- https://randomnerdtutorials.com/guide-to-1-8-tft-display-with-arduino/
- http://www.lcdwiki.com/1.8inch\_SPI\_Module\_ST7735S\_SKU:MSP1803
- http://www.lcdwiki.com/res/MSP1803/QDTFT1801\_specification\_v1.1.pdf
- git@github.com:MaksymPrymierov/st7735s\_driver.git
- https://github.com/DevyatovAndrey/opi

# Happy coding!